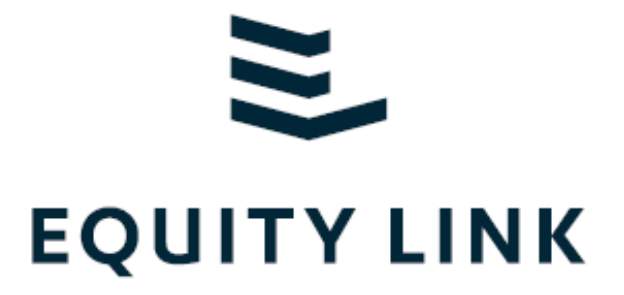

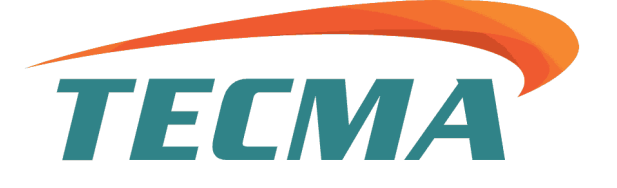

# Manual de Proveedores

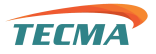

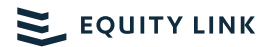

# **CONTENIDO**

| $\triangleright$ | INICIO DE SESIÓN                                | 3  |
|------------------|-------------------------------------------------|----|
| $\triangleright$ | PRIMER INICIO DE SESIÓN (ACTIVACIÓN DE CUENTA): | 4  |
|                  | SUBIR FACTURAS                                  | 5  |
| $\triangleright$ | APROBAR FACTURA(S)                              | 10 |
|                  |                                                 | 13 |
| $\triangleright$ | EXPEDIENTE                                      | 14 |

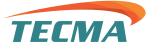

## > INICIO DE SESIÓN

1. Ingresamos a la siguiente liga <u>https://equitylink.mx/sudi/</u>en cualquier navegador de su elección.

Se mostrará la página de Inicio de Sesión.

| equitylink.mx/sudi/ |                       | ॰ ९ 🖻 ★ 👶 |
|---------------------|-----------------------|-----------|
|                     |                       |           |
|                     |                       |           |
|                     |                       |           |
|                     |                       |           |
|                     |                       |           |
|                     |                       |           |
|                     |                       |           |
|                     | A Correo              |           |
|                     | A Password            |           |
|                     |                       |           |
|                     | INGRESAR              |           |
|                     | ¿Recuperar acceso?    |           |
|                     | No soy un robot       |           |
|                     | Privacidad - Términos |           |
|                     |                       |           |

- 2. Llenamos los campos requeridos para iniciar sesión, los cuales son: Correo, password y darle check al captcha de seguridad como se muestra en la imagen.
- 3. Una vez llenado la información, damos clic en el botón "INGRESAR".

| EQUI                |                                    |
|---------------------|------------------------------------|
| A soporte@equitylir | nk.com.mx                          |
| <u></u>             |                                    |
|                     | INGRESAR                           |
| Vo soy un robot     | reCAPTCHA<br>Privacidad - Términos |

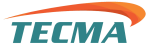

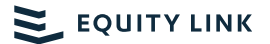

Nota. - Si es su primer inicio de sesión deberá ingresar su correo y contraseña temporal que se le hizo llegar vía email, cuando se dio de alta en la plataforma de proveedores, pero si su cuenta ya está activa, deberá ingresará su correo y contraseña personalizada.

En EQUITY protegemos sus datos, todas las contraseñas se almacenan encriptadas.

- > PRIMER INICIO DE SESIÓN (ACTIVACIÓN DE CUENTA)
- 1. Para activar su cuenta deberá ingresarla contraseña temporal y crear una nueva contraseña personalizada.
- La nueva contraseña deberá cumplir con los requisitos mínimos para cumplir con los protocolos de seguridad.

| Contraseña actual              |                               |
|--------------------------------|-------------------------------|
| •••••                          |                               |
| Nueva contraseña               | La contraseña debe de cumplir |
| •••••                          | con estos requisitos:         |
| Confirmar contraseña           | Al menos <b>una letra</b>     |
|                                | minúscula                     |
|                                | Al menos <b>una letra</b>     |
| Aceptar términos y condiciones | mayúscula                     |
|                                | Al menos <b>un número</b>     |
|                                | Al menos 8 caracteres         |
| Cambiar contraseña             |                               |
|                                |                               |

3. Dar check de "Aceptación de términos y condiciones" (Para leer los términos y condiciones de la plataforma dar clic sobre el texto "Aceptar términos y condiciones")

| Términos Legales                                                                                                    | ×                                                                                                    |
|----------------------------------------------------------------------------------------------------|----------------------------------------------------------------------------------------------------|
| Por medio de la presente, confirmamos nuestro interés en darnos de alta en el Programa de Desarrollo de Proveedores que se tiene con la empresa "Equity Link S.A.P.I. de C.V. SOFOM E.N.R." bajo<br>a Proveedores (Cadenas Productivas).<br>Así mismo les indicamos que las facturas que por concepto del margen financiero se originen de estas operaciones de factoraje nos deberán de ser enviadas al siguiente correo electrónico, mism<br>cualquier otra notificación por motivo de estas operaciones: correo@test.test<br>Por último manifestamos que: la sola aceptación por nuestra parte vía correo electrónico de la propuesta de pago inmediato del contrato, factura, contra-recibo, pagaré, letra de cambio, títulos<br>de datos a su favor por motivo de la prestación de digún servicio a "SHELTER", se entenderá como la aceptación expresa de parte nuestra de dicho pago y por tanto renunciamos a cualqu<br>posterior, liberando por lo tanto a "SHELTER" de toda responsabilidad al respecto. | el esquema de Factoraje<br>no que autorizamos para<br>de crédito y/o mensajes<br>Jer tipo de reclamación |

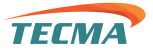

Una vez que su cuenta este activa podrá visualizar el mensaje de bienvenida donde podrá ver el proceso de contra recibo y algunos otros mensajes que le ayudarán con los procesos.

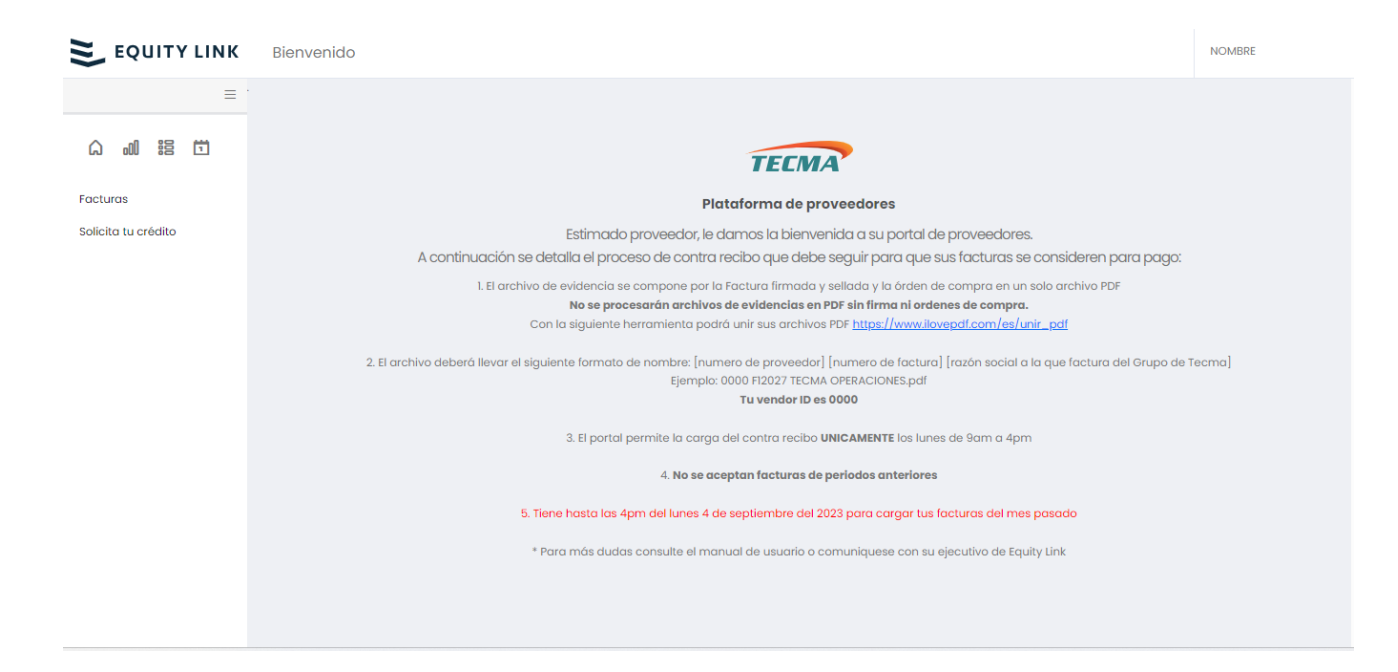

En el menú lateral podrá ubicar los módulos que su plataforma de proveedores le ofrece.

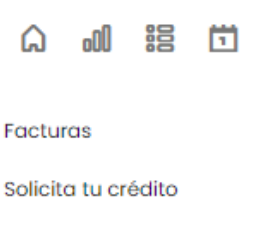

#### SUBIR FACTURAS

1. Damos clic sobre la opción de "Facturas"

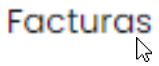

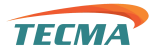

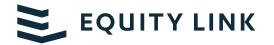

| EQUITY LINK         |                  |             |           |          |               |      |      |               |       |                   |                |                 |                |            |
|---------------------|------------------|-------------|-----------|----------|---------------|------|------|---------------|-------|-------------------|----------------|-----------------|----------------|------------|
| =                   | Inicio > Factura |             |           |          |               |      |      |               |       |                   |                |                 |                | Buscador > |
| a 📶 🔠 🖽             | TECMA            |             |           |          |               |      |      |               |       |                   |                |                 |                |            |
| Facturas            | Plataforma de j  | proveedores |           |          |               |      |      |               |       |                   |                |                 |                |            |
| Solicita tu crédito |                  |             |           |          |               |      |      |               | Auto  | rizar Operaciones | Subir Facturas | Solicita tu     | crédito        | OPenorte   |
|                     |                  |             |           |          |               |      |      |               |       |                   |                | Printer and and | and the second | - maporto  |
|                     | ID Vendedor      | Folio       | Proveedor | Compañia | Fecha<br>Alta | Días | Tasa | pago<br>Fecha | Monto | Abono a proveedor | Comentarios    | Estatus         | 2              | Expediente |
|                     | Aún no hay r     | novimiento  | s         |          |               |      |      |               |       |                   |                |                 |                |            |
|                     |                  |             |           |          |               |      |      |               |       |                   |                |                 |                |            |
|                     |                  |             |           |          |               |      |      |               |       |                   |                |                 |                |            |
|                     |                  |             |           |          |               |      |      |               |       |                   |                |                 |                |            |
|                     |                  |             |           |          |               |      |      |               |       |                   |                |                 |                |            |
|                     |                  |             |           |          |               |      |      |               |       |                   |                |                 |                |            |
|                     |                  |             |           |          |               |      |      |               |       |                   |                |                 |                |            |
|                     |                  |             |           |          |               |      |      |               |       |                   |                |                 |                |            |
|                     |                  |             |           |          |               |      |      |               |       |                   |                |                 |                |            |
|                     |                  |             |           |          |               |      |      |               |       |                   |                |                 |                |            |
|                     |                  |             |           |          |               |      |      |               |       |                   |                |                 |                | < > 0 de 0 |

#### Nos mostrara la Página de Facturas

 Para cargar la factura nos dirigimos en la parte superior derecha y damos clic sobre el botón "Subir Facturas"

Subir Facturas

NOTA: RECUERDA QUE SOLAMENTE LOS LUNES CON UN HORARIO DE 09:00 – 16:00 SE PODRAN CARGAR FACTURAS, DE LO CONTRARIO SE MOSTRARA LA SIGUIENTE VENTANTA CON UN MENSAJE DE RECORDATORIO IMPIDIENDO

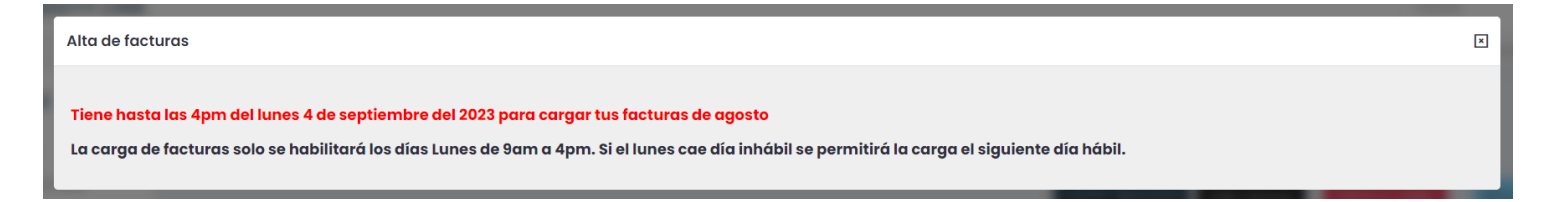

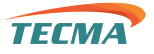

2. Se abrirá la ventana de Alta de facturas, damos clic sobre el botón "Adjuntar XML"

| Alta de facturas              | ×            |
|-------------------------------|--------------|
| Puedes cargar de 1 a "n" xml. | Adjuntar XML |

 Nos abrirá la ventana del gestor de archivos para seleccionar los archivos con extensión XML de las facturas. Nos ubicamos en la carpeta donde se encuentra el archivo, seleccionamos el/los archivo(s), y damos clic sobre el botón abrir.

Nota: Recuerda que puedes seleccionar más de un archivo XML para subirlo

| > · • •                                                                | 📄 > Este equipo > 1         | Descargas > FACTURA A SUBIF | ٦                      |                   |        |          |      | ~ C | ,P Busca            | ar en FACTUR | A A SUBIR |
|------------------------------------------------------------------------|-----------------------------|-----------------------------|------------------------|-------------------|--------|----------|------|-----|---------------------|--------------|-----------|
| Organizar 👻 Nueva                                                      | carpeta                     |                             |                        |                   |        |          |      |     |                     | ≣ •          |           |
| · mantan                                                               | Nombre                      | ^                           | Fecha de modificación  | Тіро              | Tamaño |          |      |     |                     |              |           |
|                                                                        | N 19263.xml                 |                             | 06/09/2022 01:54 p. m. | Archivo de origen | 6 KB   |          |      |     |                     |              |           |
| campion                                                                |                             |                             |                        |                   |        |          |      |     |                     |              |           |
| - foatier and the                                                      |                             |                             |                        |                   |        |          |      |     |                     |              |           |
| · Internet                                                             |                             |                             |                        |                   |        |          |      |     |                     |              |           |
|                                                                        |                             |                             |                        |                   |        |          |      |     |                     |              |           |
| · institute vitera                                                     |                             |                             |                        |                   |        |          |      |     |                     |              |           |
| <ul> <li>Institut Hasp</li> </ul>                                      |                             |                             |                        |                   |        |          |      |     |                     |              |           |
| <ul> <li>Investore Place</li> <li>Place</li> </ul>                     | 30                          | 194 yml                     |                        |                   |        |          |      |     |                     |              |           |
| <ul> <li>Annual Hase</li> <li>Fitz summer</li> <li>Fitz Non</li> </ul> | 30<br>nbre de archivo: 1926 | 094.xml                     |                        |                   |        |          |      |     | ✓ XML Docu          | ment (*.xml) | 0         |
| ite anget                                                              | 30<br>nbre de archivo: 1926 | 994.xml                     |                        |                   |        |          |      |     | V XML Docu          | ment (*.xml) | ancelar   |
| itr same                                                               | 30<br>nbre de archivo: 1926 | 994.xml                     | _                      | -                 |        |          |      |     | V XML Docu<br>Abrir | ment (*.xml) | ancelar   |
| Stranger<br>Nor                                                        | 30<br>nbre de archivo: 1926 | 094.xml<br>3.xml            |                        | -                 |        | -        | 1.0  |     | × XML Docu<br>Abrir | ment (*.xml) | ancelar   |
| Non                                                                    | 30<br>nbre de archivo: 1926 | 094.xml<br>3.xml            |                        | -                 |        | 4.4.8    | 111  |     | V XML Docu<br>Abrir | ment (*.xml) | ancelar   |
| Non                                                                    | 30<br>nbre de archivo: 1926 | 994.xml<br>3.xml            |                        |                   |        | 1 4 4 10 | 1111 |     | V XML Docu<br>Abrir | ment (*.xml) | ancelar   |

4. Nos aparecerá nuevamente la ventana de alta de facturas, solamente que en el botón donde adjuntamos los archivos XML aparecerá el nombre del archivo (esto para notificar que ya se han adjuntado), ahora solamente falta dar clic en el botón con el icono de "Guardar".

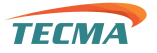

| Alta de facturas              | ×        |
|-------------------------------|----------|
| Puedes cargar de 1 a "n" xml. | 3094.xml |

Empezaran a cargar la(s) factura(s), en la parte inferior aparecerá el siguiente recuadro.

Se estan cargando los documentos, espere por favor

Al momento que se carguen el/los documento(s), se mostrara la ventana de resumen de solicitud.

| sumen d | e solicitud |                       |             |            |                    |         |                |                    |                      |       |
|---------|-------------|-----------------------|-------------|------------|--------------------|---------|----------------|--------------------|----------------------|-------|
| avor de | anexar co   | pia simple de         | e los Docum | nentos Cor | nprobatorio:       | corresp | ondientes a la | os Derecho         | s de Crédito         |       |
| Folio   | Monto       | Proveedor             | Cuenta      | Planta     | Orden de<br>compra | Dias    | Factura pdf    | Orden de<br>compra | Factura<br>Escaneada | Notas |
| i F     |             | and the second second | Sele        | ic 🗸 NA    |                    | 45      |                | _                  |                      |       |
|         |             |                       |             |            |                    |         |                |                    |                      |       |

En ella se deben de llenar los campos de:

- Orden de Compra. si este aplica se debe de poner el número de orden de compra, en caso contrario se pone NA (No Aplica).
- Factura PDF. subir el PDF de la factura.
- Dar clic sobre el botón PDF.
- Se abrirá el gestor de archivos para seleccionar el archivo que contenga la factura en formato PDF. Nos ubicamos en la carpeta donde se encuentra, seleccionamos el archivo y damos clic sobre el botón "Abrir".

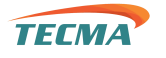

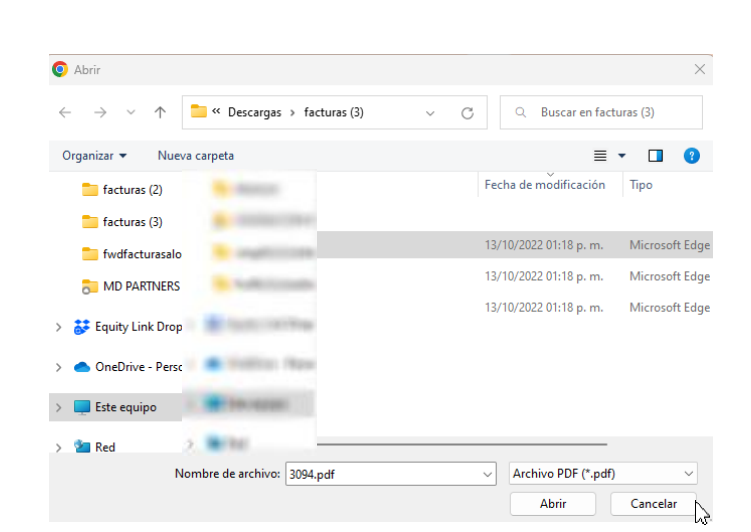

Una vez adjuntada se actualizará la columna Factura PDF con el nombre del archivo

| Factura pdf |  |
|-------------|--|
| 3094.pdf    |  |
| PDF         |  |

Hacemos el mismo procedimiento con la orden de compra (si aplica) y la factura escaneada.

6. Una vez adjuntado todos los archivos se le tiene que dar clic sobre el botón "Guardar Solicitud".

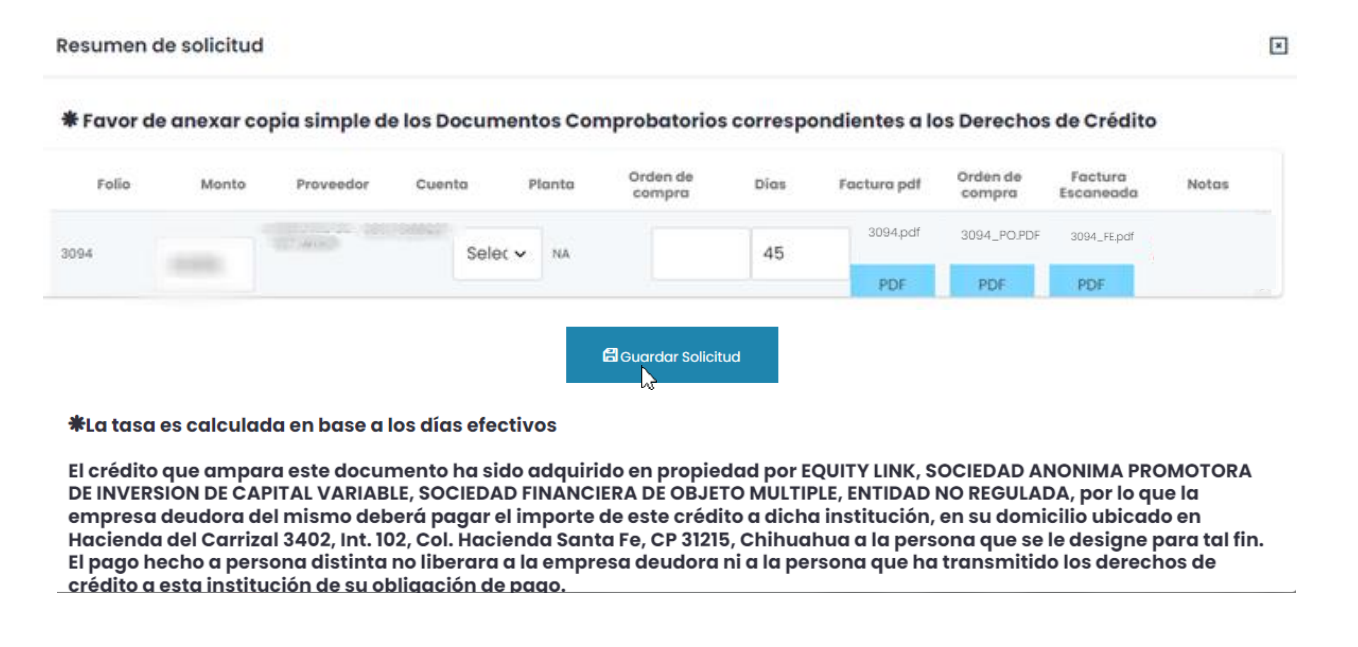

Nota. - Si no aplica la orden de compra, subimos en el apartado el archivo de la factura con extensión PDF y el archivo de la factura escaneada puede subirse en cualquier formato (solo que este legible).

🚬 EQUITY LINK

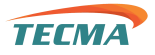

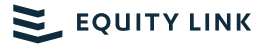

#### Al dar clic nos regresara a la página de Facturas y ya podremos visualizar la factura cargada.

| EQUITY LINK         |                  |           |                                    |              |               |    |           |          |                    |                       |                |             | 15      |            |
|---------------------|------------------|-----------|------------------------------------|--------------|---------------|----|-----------|----------|--------------------|-----------------------|----------------|-------------|---------|------------|
| =                   | Inicio 🗲 Factura |           |                                    |              |               |    |           |          |                    |                       |                |             |         | Buscador > |
| C 🔐 😫 🖽             | TECMA            |           |                                    |              |               |    |           |          |                    |                       |                |             |         |            |
| Facturas            | Plataforma de p  | roveedore | s                                  |              |               |    |           |          |                    |                       |                |             |         |            |
| Solicita tu crédito |                  |           |                                    |              |               |    |           |          | Autori             | zar Operaciones       | Subir Facturas | Solicita tu | crédito | PReporte   |
|                     | ID Vendedor      | Folio     | Proveedor                          | Compañia     | Fecha<br>Alta | -  | -         | -        | Monto              | Abono a<br>proveedor  | Comentarios    | Estatus     | V       | Expediente |
|                     | 3107             | 3094      | De rock i serve * A<br>commune von | IMS0306194Z5 | 28/07/23      | 60 | 4.0000000 | 28/07/23 | \$10,710.36<br>MXN | PENDIENTE<br>CALCULAR | 1              | Validando   |         | B          |
|                     |                  |           |                                    |              |               |    |           |          |                    |                       |                |             |         |            |
|                     |                  |           |                                    |              |               |    |           |          |                    |                       |                |             |         |            |
|                     |                  |           |                                    |              |               |    |           |          |                    |                       |                |             |         |            |
|                     |                  |           |                                    |              |               |    |           |          |                    |                       |                |             |         |            |
|                     |                  |           |                                    |              |               |    |           |          |                    |                       |                |             |         |            |
|                     |                  |           |                                    |              |               |    |           |          |                    |                       |                |             |         |            |
|                     |                  |           |                                    |              |               |    |           |          |                    |                       |                |             |         |            |
|                     |                  |           |                                    |              |               |    |           |          |                    |                       |                |             |         | < > 1d01   |

NOTA. - CUANDO SE DA DE ALTA LA FACTURA SE CARGARÁ CON EL ESTATUS "VALIDANDO", ES DECIR, QUE ESTA PENDIENTE DE AUTORIZACION POR PARTE DE TECMA

Una vez que se autorice, esta cambiara a estatus "Programando Pago" como se muestra en la siguiente captura

| TECMA           |             |                     |              |               |      |      |               |        |                       |                |               |        |            |
|-----------------|-------------|---------------------|--------------|---------------|------|------|---------------|--------|-----------------------|----------------|---------------|--------|------------|
| Plataforma de p | proveedores | \$                  |              |               |      |      |               |        |                       |                |               |        |            |
|                 |             |                     |              |               |      |      |               | Autori | zar Operaciones       | Subir Facturas | Solicita tu c | rédito | PReporte   |
| ID Vendedor     | Folio       | Proveedor           | Compañia     | Fecha<br>Alta | Días | Tasa | pago<br>Fecha | Monto  | Abono a proveedor     | Comentarios    | Estatus       |        | Expediente |
| 3107            | 3094        | An orașe deserver A | IMS0306194Z5 | 28/07/23      | 60   | -    | -             | -      | PENDIENTE<br>CALCULAR |                |               | Ø      | ß          |

Una vez que se encuentre en este estatus se puede proceder con la autorización de la factura

# > APROBAR FACTURA(S)

1. Encontrándonos en la sección de Factura. Al lado derecho del estatus de cada factura en estatus enviada, aparecerá un check.

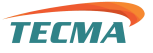

## EQUITY LINK

 Marcamos las facturas deseadas a aprobar (no importa el orden y puede ser de 1 – N número de facturas), las seleccionadas se pintarán de color verde como se muestra en la imagen

Damos clic sobre el botón de color azul, situado del superior derecho Autorizar Operaciones

| =<br>                       | Inicio > Factura |            |                                                                                                    |               |               |      |      |               |                    |                       |                |               |         | Buscado    |
|-----------------------------|------------------|------------|----------------------------------------------------------------------------------------------------|---------------|---------------|------|------|---------------|--------------------|-----------------------|----------------|---------------|---------|------------|
| cturas<br>licita tu crédito | Plataforma de p  | proveedore | S                                                                                                    |               |               |      |      |               | Autor              | izar Operaciones      | Subir Facturas | Solicita tu e | crédito | PReport    |
|                             | ID Vendedor      | Folio      | Proveedor                                                                                                    | Compañia      | Fecha<br>Alta | Días | Ταsα | pago<br>Fecha | Monto              | Abono a<br>proveedor  | Comentarios    | Estatus       | V       | Expediente |
|                             | 3107             | 8229       |                                                                                                    | IMS0306194Z5  | 24/08/23      | -    | а.   | <i></i>       | \$1,146.31<br>MXN  | PENDIENTE<br>CALCULAR |                |               | Ø       | ß          |
|                             | 3107             | 8229       | An other design of the local division of the local division of the | IM\$0306194Z5 | 08/08/23      | -    | -    | -             | \$1,146.31<br>MXN  | PENDIENTE<br>CALCULAR |                |               | Ø       | B          |
|                             | 3107             | 3094       | And State (Scatter of the Scatter of Scatter of Scatter | IMS0306194Z5  | 28/07/23      | -    | -    |               | \$10,710.36<br>MXN | PENDIENTE             |                |               |         | ۵          |
|                             |                  |            |                                                                                                    |               |               |      |      |               |                    |                       |                |               |         |            |
|                             |                  |            |                                                                                                    |               |               |      |      |               |                    |                       |                |               |         |            |
|                             |                  |            |                                                                                                    |               |               |      |      |               |                    |                       |                |               |         |            |
|                             |                  |            |                                                                                                    |               |               |      |      |               |                    |                       |                |               |         |            |
|                             |                  |            |                                                                                                    |               |               |      |      |               |                    |                       |                |               |         |            |
|                             |                  |            |                                                                                                    |               |               |      |      |               |                    |                       |                |               |         |            |

Aparecerá la siguiente ventana con la información correspondiente a cada factura previamente seleccionada

| Folio | Fecha alta |                          | Proveedor | Días      | Tasa | Monto       | Abono a     |   |
|-------|------------|--------------------------|-----------|-----------|------|-------------|-------------|---|
| , ene |            |                          |           | efectivos |      |             | Proveedor   |   |
| 29    | 8/08/2023  | the same recently state. | 0         | 61        | 4.07 | \$1,146.31  | \$1,099.66  | t |
| 94    | 28/07/2023 |                          | ٥         | 61        | 4.07 | \$10,710.36 | \$10,274.45 | E |

#### La plataforma te permite descartar alguna(s) factura(s), el proceso de realizarlo es el siguiente:

- 1. Dar clic sobre el icono en forma de un bote de basura
- 2. Aparecerá una ventana confirmando el descartar la solicitud
- 3. Damos clic en la opción de Continuar

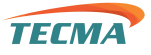

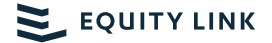

Se mostrará el siguiente mensaje en la parte inferior confirmando que el proceso se realizó con éxito y no aparecerá la solicitud en el listado

| Folio | Fecha alta | Proveedor | Días<br>efectivos                      | Tasa | Monto       | Abono a<br>Proveedor |   |
|-------|------------|-----------|----------------------------------------|------|-------------|----------------------|---|
| 8229  | 8/08/2023  | 0         | 61                                     | 4.07 | \$1,146.31  | \$1,099.66           | 1 |
| 3094  | 28/07/2023 | •         | 61                                     | 4.07 | \$10,710.36 | \$10,274.45          | r |
| _     |            | 20,000    | esea aescartar esta solicitua?         |      |             |                      |   |
|       |            |           | Continuar Cancelar                     |      |             |                      |   |
|       |            |           | ~~~~~~~~~~~~~~~~~~~~~~~~~~~~~~~~~~~~~~ |      |             |                      |   |

Continuando con el proceso de aprobación, una vez revisadas las solicitudes y confirmando que todo está correcto.

- 3. Damos clic sobre el botón de Validar Solicitudes
- 4. Nos aparecerá una ventana confirmando la autorización
- 5. Damos clic en la opción de Continuar

| Solicitu | ıdes por val | lidar      |   |           |                                                                            |            |        |       |                     | ×         |
|----------|--------------|------------|---|-----------|----------------------------------------------------------------------------|------------|--------|-------|---------------------|-----------|
|          | Folio        | Fecha alta |   | Proveedor | Dío                                                                        | as<br>ivos | Tasa   | Monto | Abono a<br>Proveedo | r         |
| 8229     |              | 8/08/2023  | 0 |           | 61                                                                         | 4.07       | \$1,14 | 6.31  | \$1,099.66          | ۵         |
|          |              |            |   |           |                                                                            |            |        |       |                     |           |
|          |              |            |   | La tasa   | Autorizar facturas                                                         | fectivos   |        |       | Validar so          | licitudes |
|          |              |            | _ | La tasa ( | Autorizar facturas<br>¿Desea validar todas las facturas?                   | fectivos   | _      |       | Validar so          | licitudes |
|          |              |            | - | La tasa - | Autorizar facturas<br>¿Desea validar todas las facturas?<br>Contwar Cancek | fectivos   |        |       | Validar so          | licitudes |

Confirmando que se realizó correctamente el proceso, en la parte inferior se mostrara un mensaje que la validación se realizó correctamente.

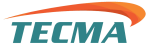

Las facturas validadas se mostrarán con el estatus "Aprobado" y desaparecerá el check de selección.

| ID Vendedor | Folio | Proveedor                                    | Compañia     | Fecha<br>Alta | Días | Tasa      | pago<br>Fecha | Monto              | Abono a<br>proveedor  | Comentarios            | Estatus              |    | Expediente |
|-------------|-------|----------------------------------------------|--------------|---------------|------|-----------|---------------|--------------------|-----------------------|------------------------|----------------------|----|------------|
| 3107        | 8239  | No. 148, 14444 ( ) A<br>Anna 144<br>Anna 144 | IMS030619425 | 24/08/23      | æ    | 100       | 3.            | \$1,146.31<br>MXN  | PENDIENTE<br>CALCULAR |                        |                      |    | ۵          |
| 3107        | 8229  | And the summer of                            | IMS030619425 | 08/08/23      | 61   | 2.8666667 | all           | \$1,146.31<br>MXN  | \$1,113.45<br>MXN     | SOLICITUD APROBAD<br>A | Procesando pago      | l. | ۵          |
| 3107        | 3094  | ine fuit constant in<br>constant             | IMS030619425 | 28/07/23      | -    | -         | -             | \$10,710.36<br>MXN | PENDIENTE<br>CALCULAR |                        | Programando pag<br>o | •  | ۵          |
|             |       |                                              |              |               |      |           |               |                    |                       |                        |                      |    |            |
|             |       |                                              |              |               |      |           |               |                    |                       |                        |                      |    |            |

## REPORTE EN EXCEL

Podemos exportar un reporte con toda la informativa del listado de facturas.

1. Encontrándonos en la sección de Factura. En la parte superior derecha encontraremos el botón de Reporte, le damos clic.

| 💐 EQUITY LINK       |                    |         |                                                                                                    |              |               |      |           |               |                    | Descargas             | C                        | ) Q 🖉           | Rosa      | irio            |
|---------------------|--------------------|---------|----------------------------------------------------------------------------------------------------|--------------|---------------|------|-----------|---------------|--------------------|-----------------------|--------------------------|-----------------|-----------|-----------------|
| ≡                   | Inicio > Factura   |         |                                                                                                    |              |               |      |           |               |                    | Abrir archivo         | NES_20230714_093142.xlsx |                 |           | > Descargar zip |
| 11 88 llo A         | TECMA              |         |                                                                                                    |              |               |      |           |               |                    | Más informa           | ción                     |                 |           |                 |
| Facturas            | Plataforma de prov | eedores |                                                                                                    |              |               |      |           |               |                    |                       |                          |                 |           | -               |
| Solicita tu crédito |                    |         |                                                                                                    |              |               |      |           |               |                    | Autorizar Operad      | siones Subir Facture     | as Solicita tu  | i crédito | PReporte        |
|                     | ID Vendedor        | Folio   | Proveedor                                                                                                    | Compañia     | Fecha<br>Alta | Días | Tasa      | pago<br>Fecha | Monto              | Abono a<br>proveedor  | Comentarios              | Estatus         | V         | Expediente      |
|                     | 3107               | 8239    | (in from the second from the second second s       | IMS030619425 | 24/08/23      | -    | ÷         | -             | \$1,146.31<br>MXN  | PENDIENTE<br>CALCULAR |                          |                 |           | ß               |
|                     | 3107               | 8229    | And Annual Concession of the<br>International Concession of the<br>International Concession of the International Concession of the I | IMS030619425 | 08/08/23      | 61   | 2.8666667 | -             | \$1,146.31<br>MXN  | \$1,113.45<br>MXN     | SOLICITUD APROBAD        | Procesando pago | 1         | 0               |
|                     | 3107               | 3094    | And South Statements of the<br>second second se    | IMS030619425 | 28/07/23      | i.   |           |               | \$10,710.36<br>MXN | PENDIENTE<br>CALCULAR | 1                        |                 | Ø         | ۵               |

Iniciará la descarga de un archivo de Excel

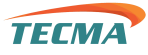

El reporte, sería como el siguiente.

| 💐 Autoguardado 🕘 🖫 🏷 < 🏱 🤆 General 👻 👳 OPERACIONES_20230714_093142.xtxx - Excel                                                                                                    | ⊘ Buscar                                                                                                    | A Ve                                                          | enecia Loya 🕢 🧷 — 🗇 🗙                        |
|----------------------------------------------------------------------------------------------------|----------------------------------------------------------------------------------------------------|---------------------------------------------------------------|----------------------------------------------|
| Archivo Inicio Insertar Disposición de página Fórmulas Datos Revisar Vista Automatizar Programad                                                                                                    | or Ayuda PDFelement                                                                                                    |                                                               | 🖓 Comentarios 🖉 Compartir 👻                  |
| $ \begin{array}{ c c c c c } & \& Cotar & & & \\ \hline & & & \\ Peyar & & & \\ & & & \\ & & & \\ & & & \\ & & & \\ Portspetes & & \\ & & & \\ &$ | General         ~         Formato         Dor formato         Normal         Bueno           \$ ~ % 000 1/20 4/20 4/20 4/20 4/20 4/20 4/20 4/20 4 | Linsettar Eliminar Formato<br>Celdas                          | y Buscary<br>seleccionar datos<br>Análisis ~ |
| $[M33 ] [X ] : [X ] f_{x}$                                                                                                    |                                                                                                    |                                                               | ^                                            |
| A B C D E F G                                                                                                    | H I J K L M N                                                                                                    | O P Q R                                                       | S T U V                                      |
| FOLIO CLIENTE PROVEEDOR TOTAL FACTOTAL PAG INTERES AFORCONEDA DE PAGIPO                                                                                                    | DE CAMBIMONTO FACIONEDA FACLIENTE TASA PLANTA FC RECE                                                                                             | EPTO OC UUID ECHA ALT/ECHA                                    | PAG/ECHA VIGENCLECHA COBRESTATUS             |
| 2 1227 SOLUCIONES INTEGRALES DE SALUD INDUSTRIAL S DE FIL DE CY 5,397.75 5,390.84 206.91 0.00 M/m                                                                                                    | 5,397.75 MON AI - ATLAS AEROSPACE INC GAI020902                                                                                                   | 2FG4 7565 0BB88A20-5C38-46C7-3868-632605EF05DE 2023-07-13     | 2023-08-28 Enviada                           |
| 3 1292 SUDUCIVINES INTEGRALES DE SACUDINDUS I HAUS DE FLIDE CV 307,978,63 236,172,78 11,805,85 0.00 MXN -                                                                                                    | 307,378.83 MXIN /V · DRIESSEN GA020902                                                                                                    | 12FG4 /162 1133540_B-4478-41F5-8647-082E8E5EBDA8 2023-07-13   | 2023-08-25 Enviada                           |
| 4 940 SUBUCIONES IN FEGRALES DE SALOD INDUSTRIAL S DE PL DE CV 17,400.00 17,400.00 0.00 MXN                                                                                                    | 17.400.00 MXN AI - AMERICAN INDUSTRESTINTERNATIONAL GAUZUSU2                                                                                      | 2F-G4 868983 9B66U70E-E37E-4UFF-9794-U3976UTF-329E 2023-07-13 | Enviada                                      |

# > EXPEDIENTE

En este apartado se encontrará el listado de archivos del proceso de cada factura.

1. Estando en la sección de Factura. En la columna de expediente, damos clic sobre el icono de la factura deseada

| Ω 🔊 🕫 🗂             | TECMA           |           |                                        |              |               |      |           |               |                   |                       |                   |                      |               |
|---------------------|-----------------|-----------|----------------------------------------|--------------|---------------|------|-----------|---------------|-------------------|-----------------------|-------------------|----------------------|---------------|
| Facturas            | Plataforma de p | roveedore | 3                                      |              |               |      |           |               |                   |                       |                   |                      |               |
| Solicita tu crédito |                 |           |                                        |              |               |      |           |               | Autori            | zar Operaciones       | Subir Facturas    | Solicita tu cre      | dito PReporte |
|                     | ID Vendedor     | Folio     | Proveedor                              | Compañia     | Fecha<br>Alta | Días | Tasa      | pago<br>Fecha | Monto             | Abono a proveedor     | Comentarios       | Estatus              | Expediente    |
|                     | 3107            | 8239      | NATION CONTRACTOR                      | IMS030619425 | 24/08/23      | -    | ÷         | -             | \$1,146.31<br>MXN | PENDIENTE<br>CALCULAR |                   | Programando pag<br>o | e b           |
|                     | 3107            | 8229      | And State Constraints of the           | IMS030619425 | 08/08/23      | 61   | 2.8666667 |               | \$1,146.31<br>MXN | \$1,113.45<br>MXN     | SOLICITUD APROBAD | Procesando pago      | ۵             |
|                     | 3107            | 3094      | An Tala Anna I a<br>Anna An<br>Anna An | IMS030619425 | 28/07/23      | -    | 4.0000000 | -             | \$951.48<br>MXN   | \$913.42<br>MXN       | l                 | Pagada               |               |

Se mostrará un listado de documentos cargados o pendientes de cargar

| Expediente de la factura 3094                                                                     |                 | ×        |
|---------------------------------------------------------------------------------------------------|-----------------|----------|
| Es necesario cargar los archivos que estén en Negritas para poder procesar el pago de la factura. |                 |          |
| Nombre del documento                                                                              | Status          | Acciones |
| XML de Factura                                                                                    | Archivo cargado | ۵        |
| PDF de Factura                                                                                    | Archivo cargado | ۹.       |
| Prueba de entrega (POD)                                                                           | Archivo cargado | ۹.       |
| XML de Complemento de pogo                                                                        | Sin archivo     | ۵        |
| PDF de Complemento de pago                                                                        | Sin archivo     |          |
| XML de Factura de Intereses                                                                       | Archivo cargado | ٩        |
| PDF de Foctura de intereses                                                                       | Archivo cargado | ٩        |
| Recibo de pago                                                                                    | Archivo cargado | ٩        |
|                                                                                                   |                 |          |

EQUITY LINK

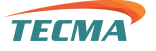

#### • Subir /Sobrescribir archivo

Esta acción solo está disponible para los documentos que usted proveedor debe de subir a la plataforma

- 1. Dar clic sobre el siguiente botón
- 2. Se abrirá el gestor de archivos, seleccionas el documento a subir y se iniciará el proceso de carga. Una vez finalizado aparecerá el siguiente mensaje en la parte superior

Archivo cargado correctamente.

En caso de a ver subido el archivo incorrecto realizamos el mismo proceso de carga.

Visualizar archivo cargado

Q

Esta acción solo está disponible para los archivos PDF o de imagen.

1. Dar clic sobre el botón

Se mostrará una previsualización del archivo cargado, como se muestra en la siguiente

imagen

| Factura 3094 - PDF de Fac | ura de Intereses                                                                                                    |                                                                                                    |                    |         | ×       |
|---------------------------|----------------------------------------------------------------------------------------------------|----------------------------------------------------------------------------------------------------|--------------------|---------|---------|
| ≔   🗑 ~   🖓 Dibujar ~     | 🖉   🗊   Lectura en voz alta                                                                                                    | - + ••   1 de 1   🤊   🗈                                                                                                    |                    | 9   6 B | a   🕸 📍 |
|                           |                                                                                                    | Y Accesorios Sa De Cv siendo Cliente de INTERNATIONA<br>MANUFACTURING SOLUTIONS PERSONAL                                                                                                    | AL                 |         |         |
|                           | Cadena Original del Complemento de Certificación                                                                                                    | Digital del SAT                                                                                                    |                    |         |         |
|                           | [1.1]9a4ba6c7-5c5f-439d-a35a-37bf9a5148e9 [2023-09-03T18:32:48   LSO130<br>nlsK29rjYHwrrHIYbCKqzY9CD3MOtZdjpfPD6FMFLHvaMz/rz1piWADzFwZ5OF4n<br>-SXmHLIGbCnAzKfDDEG//A7/0IUqw8lhnKa +uzwMkvTKHIZhSQYCcCqq8YdVcr0 | 6189851/mhrcitynfcEafeihiuelb/mzdfn[E3G6qf] SClu5stCRTq19131WTup4r60/<br>n6F1bilyrqrhdOk1gu8Qup H41-seUetEnfoQDb0b2o+72AQNA21H0XIFSQA8q[+AX[4XMP1Y3R7nHGlh12Wilhh<br>22UAbXH9Y0V0xH4abu0U4E5einliS1n3wF2x6Hc513[dipaTbvdChyA=0000100000059846663]                 | 2wK1Hz/            |         |         |
|                           | Sello digital del CFDI                                                                                                    |                                                                                                    |                    |         |         |
|                           | nYhcJV2YjCEa6zhlueJb/mZdfnjEE<br>pWADzFwZSOF4mGF1b1Vprqhd<br>A7/01UqwBlhnKa+uzwMkvTKHiZ                                                                                                    | NG&YISCLUSAICXTqV191IWTupdy6D/mbK29r/YHwrrHYYbCKqrY9CD3MOtZdjplPD6FMFLHvaMz/rz1<br>OK1gu8QdpH4+3evIErh6FwCD0bD2o+Z7AQHAZYHYDXIFFSQA8q/+AX/4/XMP1Y3R7nHGiHLZWIhh2wK1Hz/+ SXr<br>ZhSQYCcCqq8HVtrC0ZluA0xXH9tVob/HatxoUU4ESeinli51n3wiF2x6Ne5T3jdj PpaTvwdcbyQ==     | nHLJGbCnAzKfDDEG// |         |         |
|                           | Sello Digital del SAT                                                                                                    |                                                                                                    |                    |         |         |
|                           | iHoyxdiXzpAUJGJ9jazbpN+ex8/<br>OCEasMa/SXIOdoGAWxt18DSwr<br>XihJtfCBsoTKXPKINbSi2pG0F0cN                                                                                                    | tEiGborBLxDrH4U4du5cg3cQWEX3elDBmcQOoRYOqwU2aNMeiHwesRr3OgfBLbDB32FEJ3NicKXsazuJ<br>yhzr6B57hb19F6g2PHP/pHHxXXIX/9PIYHF2XHstR2D2XU09LJaTSUMMXXHBSmycCOHH78B6QuX<br>hyWvTTWAXb77h1nPps2ZxssQ2lf7Dir6lD+23MTtEDQfVaswOPSIIhYb2xr311miStwqkryht3AlFtffsr bk3RravmYUA | JmLc78Jc/          |         |         |
|                           |                                                                                                    |                                                                                                    |                    |         |         |
|                           |                                                                                                    |                                                                                                    |                    |         |         |
|                           |                                                                                                    |                                                                                                    |                    |         |         |
|                           |                                                                                                    |                                                                                                    |                    |         |         |
|                           |                                                                                                    |                                                                                                    |                    |         |         |
|                           |                                                                                                    |                                                                                                    |                    |         |         |
|                           | Este documento es u                                                                                                    | una representación impresa de un CFDI                                                                                                    | Página: 1          |         |         |
|                           |                                                                                                    |                                                                                                    |                    |         |         |

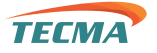

2. Para guardar el documento, damos clic sobre el icono del disquete

#### DESCARGAR ARCHIVO

1. Dar clic sobre en el siguiente botón (se parece mucho al icono de carga solo con la diferencia que la flecha está apuntando hacia abajo), iniciara la descarga del archivo.

#### NOTAS

- Al cargar las facturas por ende se van a encontrar el XML, PDF y prueba de entrega de la factura, con estatus cargado.
- Al día siguiente hábil que se haya marcado como pagada la factura, aparecerá como cargado el archivo del comprobante de pago y la factura de intereses (esta puede demorar unos días más, pero si urge no lo hacen saber para hacérselas llegar lo más antes posible)
- El XML y PDF del complemento de pago se tiene que cargar una vez recibido el recurso de la factura

Los complementos de pago deberán de ser realizados a Equity Link, ya que, como canal de pago de TECMA, nosotros nos encargamos de realizar sus pagos a vencimiento y/o factoraje en tiempo y forma.

### PARA DUDAS O SUGERENCIAS ESCRIBIR A CUALQUIERA DE LOS SIGUIENTES CORREOS

soporte.ti@equitylink.com.mx o soporte@equitylink.com.mx